## ロコミ広場 店舗管理画面

## 利用説明書 I (登録編)

利用説明書一覧

- 登録編
- □ 情報編集編(別紙)
- □ 美容外科レポートサービス編(別紙)

~目次~

#### 1. 管理アカウントの種類について

### <u>2. 店舗の登録</u>

・ログイン画面(開始ページ)

・管理者アカウント登録

・店舗基本情報の登録

・店舗基本情報の重複チェック

・カテゴリ(診療内容)の登録

·公開設定

# 1. 管理アカウントの種類について

管理者アカウントには、下記の3種類があります。

#### ・単独店舗管理アカウント(1店舗の管理)

1 店舗のみの管理用、あるいは複数店舗をお持ちでも個々の店舗単位で利用される場合にご利用ください。

#### ・グループ管理アカウント(複数店の一括管理)

複数の店舗を一括管理する場合に利用します。各店の管理、登録に便利なアカウントです。

#### ・支店管理アカウント(支店1店舗の管理)

複数の店舗を持つ場合、各店舗毎に管理アカウントを作成できます。グループ管理アカウント ト作成後に登録してください。

各アカウントは、お申込み時に運営事務局が発行します。

## 2. 店舗の登録

# 【ログイン画面】

### まず、<u>http://admin.e-kuchikomi.info/</u> にアクセス

| DP                             |                                                                       |                                                                       |
|--------------------------------|-----------------------------------------------------------------------|-----------------------------------------------------------------------|
| 店舗の登録、管理には、<br>メールアドレスと、パスワードを | ログインが必要です。<br>入力してログインして下さい。                                          | ロコミ広場 店舗管理者登録                                                         |
| 店舗IDまたはメールアドレス<br>パスワード        | @gmsil.com                                                            | ロコミ広場に広静情報を掲載、編集するに<br>は、管理者登録が必要になります。<br>登録は無料!下記ボタンから是非ご登録下さ<br>い。 |
|                                | <ul> <li>二 次回から自動的にログイン</li> <li>マ パスワードをお忘れの方は <u>こちら</u></li> </ul> | 店舗管理アカウント登録申請 📀                                                       |
|                                |                                                                       |                                                                       |

アカウント発行前にアクセスされた場合は、右側にある「店舗管理アカウント登録申請」ボ タンをクリックしてアカウント発行を申請してください。

※口コミ広場の店舗管理画面は、業種の異なるサイトに登録された事業者が共通でご利用いた だきますので、「店舗」という表現が基本となっています。ご了承下さい。

## 【店舗管理アカウント登録】

#### **口口乏应易**店舗管理画面 Store Manager 店舗管理アカウント登録 STEP ※印は必須項目です。 アカウント登録 仮登録完了 ●単独店舗管理アカウント(1店舗の管理)例)三河屋 ○支店管理アカウント(支店1店舗の管理) 例)ソミー 池袋支社 ご希望のアカウント種別 基本情報の入力 ○グループ管理アカウント(複数店の一括管理) 例)ソミー 重複の確認 提供サービスの選択 <mark>米店舗</mark>名 ロコミストアー 自由編集・設定変更 住所 東京都 ▼ 中央区 -※責任者/担当者氏名 □⊐≋ 花子 例)ロコミ 花子 ※青任者/担当者氏名(フリガナ) ハナコ クチコミ 例)クチコミ ハナコ <mark>※</mark>メールアドレス xxxxxx@xxxxxx.xxx.xxx (登録後の変更はできません) <mark>米</mark>パスワード ..... (半角・8文字以上) 業パスワード(確認) ..... ログイン情報等をお忘れの場合、下記の情報を元に本人確認を行います。 誤りの無いようご記入下さい。 生年月日 1980 ▼ 年 12 ▼ 月 14 ▼ 日 ○男性⊙女性 性別 ☑ ロコミ広場からのお知らせをメールで受け取る ☑ ロコミ広場利用規約に同意する この内容でアカウント登録 PAGE TOP • お問い合わせ • 利用ガイド ○利用規約

グループ、チェーンの店舗の場合、グループ管理者アカウントと、支店管理アカウントの2種類が あります。

まず、本部等でグループの各店舗を一括管理する方が**グループ管理者アカウント**を取得して下 さい。グループの登録をしてから支店のアカウントを取得する方が、手間が省けて便利です。 グループの登録をせずに支店のみを登録することもできます。

グループ管理アカウントと支店管理アカウントは、それぞれ同一店舗に対して一人ずつ取得する ことが出来ます。

このメールアドレスは、必ず**お問い合わせを受け付けるメールアドレス**を登 録して下さい。

※登録していただいたメールアドレスは変更できません。誤って登録された場合は、管理画面の 「お問い合わせ」フォームから変更依頼をお願いいたします。

情報を入力したら、先へ進んでください。

|           | E E Store Manager                                                                                              |          |
|-----------|----------------------------------------------------------------------------------------------------|----------|
| ТОР       |                                                                                                    |          |
| STEP      | 5舗管理アカウントの仮登録を行いました                                                                                            |          |
| アカウント登録   |                                                                                                    |          |
| 仮登録完了     | ご登録された「メールアドレス」に本登録用のURLを送信しました<br>URLをクリックして本登録を完了して下さい                                                       |          |
| 基本情報の入力   | ※メールが届かない場合<br>迷惑メールフォルダに振り分けられている可能性がありますのでご確認下さい。<br>メールが届かない場合には、登録されたメールアドレスが間違っている可能性がありますので、再度登録をお願いします。 |          |
| 重複の確認     |                                                                                                    |          |
| 提供サービスの選択 |                                                                                                    |          |
| 自由編集・設定変更 |                                                                                                    |          |
|           |                                                                                                    |          |
|           |                                                                                                    |          |
|           |                                                                                                    | PAGE TOP |

アドレスの確認が終わり次第、アカウントが有効になります。

登録したメールアドレスに送られた本登録用の URL をクリックして下さい。

※登録確認メールが迷惑メールに振り分けられることがありますが、登録後24時間以上たって も受信できない場合は、管理画面の「お問い合わせ」フォームからお問い合わせ願います。

グループアカウント管理者については、運営事務局の承認後に利用可能になります。 承認作業には1営業日程度いただきますが、連休前に申請をされた場合はお時間をいただくこと がありますのでご了承下さい。

# 【基本情報の入力】

アカウントが有効になりましたら、まずは基本情報を入力して頂きます。

| 「日舗を宣詠する  |                              |                                      |                         |  |
|-----------|------------------------------|--------------------------------------|-------------------------|--|
| STEP      | ┃店舗登録 1.基本                   | 「情報の入力                               |                         |  |
| アカウント登録   | 店名・施設名や、住                    | 所、連絡先といった基本情報を入力して下さい                |                         |  |
| 仮登録完了     | ◎メールアドレス以<br>※印は必須項目で        | 州は、管理画面から編集可能です<br>す。                |                         |  |
|           |                              |                                      |                         |  |
| 基本情報の入力   | 店名·会社名<br>施設名 <mark>※</mark> | ロコミのお店                               |                         |  |
| 重複の確認     |                              |                                      |                         |  |
| 提供サービスの選択 |                              | 東京都 🔽 千代田区 💌                         |                         |  |
| 白山編集。發完亦再 |                              | 町名·番地<br>平河町1-1-8                    |                         |  |
| 日田禰未「政定支丈 | 住所 <mark>※</mark>            | ビル名                                  |                         |  |
|           |                              | 695                                  |                         |  |
|           |                              | ※必須項目ではありません                         | ·                       |  |
|           |                              | <ul> <li></li></ul>                  | a)a > 0/                |  |
|           |                              | 電話番号                                 |                         |  |
|           | 海线开                          | 0120-12-3456                         | 公開する <sup>O</sup> 公開しない |  |
|           | 連給九<br><mark>※</mark>        | ※半角数字とハイフン(-)で記入して下さい。例)0120-12-3456 |                         |  |
|           |                              |                                      |                         |  |
|           | 平均予算                         | 6~200万円                              |                         |  |
|           |                              |                                      |                         |  |
|           | 営業時間                         | 10:00~19:00                          |                         |  |
|           |                              |                                      |                         |  |
|           | 休業日                          | 土日祝日                                 |                         |  |
|           | НР                           | http://www.awintet.co.in/            |                         |  |
|           |                              |                                      |                         |  |
|           | 携帯HP                         | http://mobile.qwintet.co.jp/         |                         |  |
|           |                              |                                      |                         |  |
|           | ブログURL                       | http://blog.qwintet.co.jp/           |                         |  |
|           |                              |                                      |                         |  |
|           |                              | この内容で送信する                            |                         |  |

アカウント登録の段階では、店舗情報は公開されません。基本情報の登録完了と同時に公開されるようになります。

連絡先の電話番号は、メンバーからのお問い合わせで利用できる番号を入力して下さい。この情報を基にして、次のステップで重複登録のチェックを行います。

# 【重複の確認】

店舗情報が既に登録されている場合に、重複候補が検出されるようになっています。

| STEP      | 店舗登録 2.重複の確認                                                                                          |  |  |
|-----------|----------------------------------------------------------------------------------------------------|--|--|
| アカウント登録   | 店舗情報は口コミ広場が自動的に収集したもの、一般のユーザーが登録したものもあります。 ご自分の店舗が閉て登録されている場合は、重複して<br>登録されないように店舗情報を上書きするようお願いいたします。 |  |  |
| 仮登録完了     |                                                                                                    |  |  |
| 基本情報の入力   | 該当店舗はありませんでした。<br>                                                                                    |  |  |
| 重複の確認     |                                                                                                    |  |  |
| 提供サービスの選択 |                                                                                                    |  |  |
| 自由編集•設定変更 |                                                                                                    |  |  |

## 【提供サービスの選択】

提供されているサービスを選択、登録する画面です。後から変更、追加することも可能ですが、 大分類は必ずチェックして進んで下さい。

| 口口气広場 店舗管                                                                                | <b>管理画面 Store Manager ログイン中   <u>ログアウト</u> • 管理者アカウントの支更</b>                                                                                                    |
|------------------------------------------------------------------------------------------|----------------------------------------------------------------------------------------------------|
| TOP 店舗を登録する                                                                              |                                                                                                    |
| TOP     店舗を登録する       STEP     アカウント登録       仮登録完了     基本情報の入力       重複の確認     現代サービスの課題 | <ul> <li>店舗登録 3.提供サービスの選択</li> <li>●あなたのお店に関係のある項目を選択して下さい。一番を倒の項目は、必ず一つは選択して下さい。</li> <li>モック構の方にある『マルをクリックすると、さらに詳細な項目を選択できます。</li> <li>3%階目まで選択されますと、店舗管理画面で料金やシニューの設定ができます。</li> <li>登録されますと、「ロコミタウン」及び「ロコミマーケット」に掲載されます。</li> <li>● 20歳を引ますと、「ロコミタウン」及び「ロコミマーケット」に掲載されます。</li> <li>・ 12歳に 気功」もしくば「マッサージサロン」を選択された場合は、『整体の口コミ広場」にも登録されます。</li> <li>・ 12歳に登録されます、「4 掲載サイトン開設定」で設定できます。</li> </ul> |
| ★ (中) - こ入の選択                                                                            | C 安田リービス 化塑料 (特徴                                                                                                    |
|                                                                                          | この内容で送信する                                                                                                    |
|                                                                                          |                                                                                                    |

※美容医療のカテゴリは、美容外科・皮膚科の口コミ広場リニューアルに合わせてかなり詳細ま で選択ができるようになっています。

このカテゴリの選択は、ロコミ広場の利用者がカテゴリを基にして店舗を見つけるために重要なものです。

ご提供されているカテゴリについては、全てチェックしてください。

# 【掲載サイト公開設定】

選択したカテゴリを基にして、関連する口コミ広場サービスでの掲載が可能になります。

| 管理TOP 店舗情報の編集                       | 広報シール ロコミ返信                 |                                                               |  |
|-------------------------------------|-----------------------------|---------------------------------------------------------------|--|
| STEP<br>アカウント登録                     | 掲載サイト公開設定 ロコミのお店            |                                                               |  |
| 仮登録完了                               | ● 口コミ広場関連サービスで掲載するサイ        | トです                                                           |  |
| 基本情報の入力                             | ロコミ広場・タウン                   | 公開する<br>▼                                                     |  |
| 提供サービスの選択                           | ロコミ広場・マーケット                 | ☆開する<br>▼                                                     |  |
| 目田編集・設定変更                           | 美容外科・皮膚科の口コミ広場&クリニック検索      | 非公開にする ▼                                                      |  |
|                                     |                             | 設定する                                                          |  |
|                                     |                             |                                                               |  |
|                                     |                             | PAGE TOP A                                                    |  |
| Copyright (C) 2008-2012 Q WINTET Co | h,Ltd. All Rights Reserved. | <ul> <li>o お問い合わせ</li> <li>o 利用ガイド</li> <li>o 利用規約</li> </ul> |  |

ここまでで、基本登録の完了です。

以上で管理画面の登録手続きが終了しました。

続いて、店舗情報の編集に進んでください。

※美容外科カテゴリを選択された方はレポートサービスもご利用いただけます。